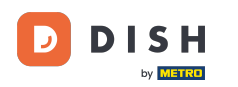

• Willkommen beim DISH Bestell-Dashboard. In diesem Tutorial zeigen wir Ihnen, wie Sie eine Bestellung annehmen.

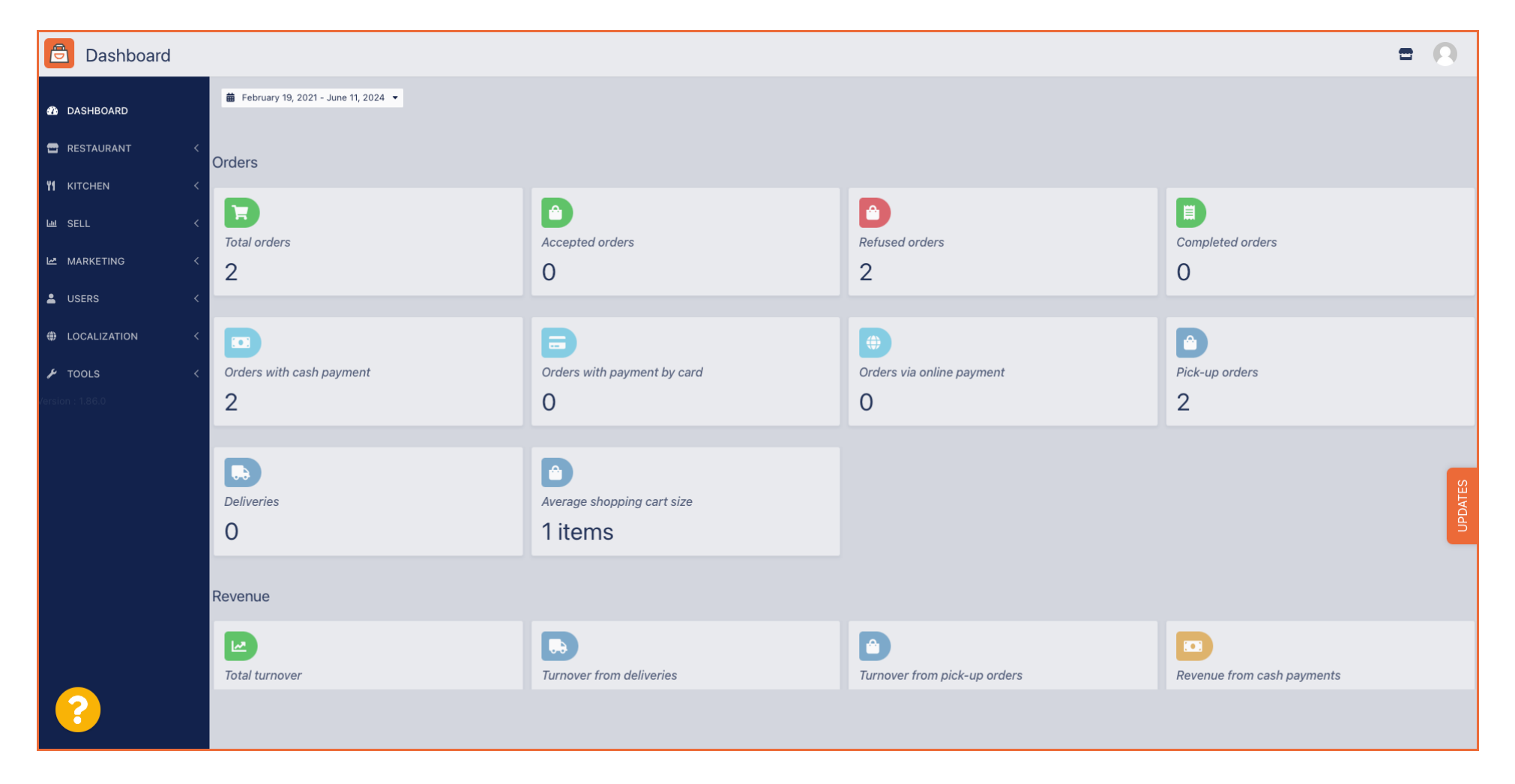

**DISH-Bestellung** – Wie nehme ich eine Bestellung im Dashboard an?

# • Klicken Sie zunächst auf "Verkäufe".

| Dashboard        |                                   |                                      |                              | = 0                        |
|------------------|-----------------------------------|--------------------------------------|------------------------------|----------------------------|
| 🕐 DASHBOARD      | February 19, 2021 - June 11, 2024 |                                      |                              |                            |
| 🖀 RESTAURANT 🧹   | Orders                            |                                      |                              |                            |
| YI KITCHEN <     |                                   |                                      |                              |                            |
| اس SELL <        | Total orders                      | Accepted orders                      | Pefused orders               | Completed orders           |
| MARKETING <      | 2                                 | 0                                    | 2                            | 0                          |
| LUSERS <         |                                   |                                      |                              |                            |
| HOCALIZATION <   |                                   | Ð                                    | <b>(</b>                     |                            |
| 🖌 tools <        | Orders with cash payment          | Orders with payment by card          | Orders via online payment    | Pick-up orders             |
| Version : 1.86.0 | 2                                 | 0                                    | 0                            | 2                          |
|                  |                                   |                                      |                              |                            |
|                  | Deliveries                        | Average shopping cart size 1 items   |                              | UPDATES                    |
|                  | Revenue                           |                                      |                              |                            |
|                  | Iotal turnover                    | <b>D</b><br>Turnover from deliveries | Turnover from pick-up orders | Revenue from cash payments |
| <u>?</u>         |                                   |                                      |                              |                            |

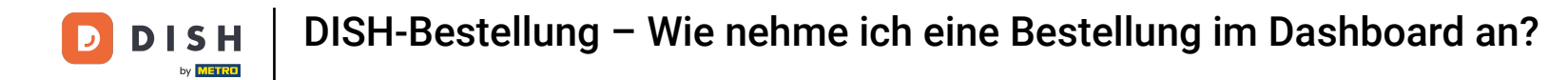

#### Dashboard ₿Ⅰ 🗰 February 19, 2021 - June 11, 2024 💌 DASHBOARD 🖃 RESTAURANT Orders **YI** KITCHEN Ê E SELL السا Completed orders Total orders Accepted orders Refused orders Orders 2 2 0 0 MARKETING Ê USERS Orders with cash payment Orders with payment by card Orders via online payment Pick-up orders LOCALIZATION 2 0 0 2 🔑 TOOLS ... Ê Deliveries Average shopping cart size 0 1 items Revenue Ê ... Total turnover Turnover from deliveries Turnover from pick-up orders Revenue from cash payments

#### Klicken Sie dann auf das Untermenü Bestellungen.

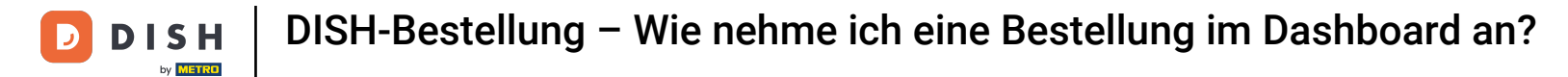

# Sie haben nun eine Übersicht über alle Ihre Bestellungen.

| Orders           |   |         |          |           |               |                     |            |                     |              |            |                   |                   |            |            |                 |           |        |          |          |                    | =            | 0     |
|------------------|---|---------|----------|-----------|---------------|---------------------|------------|---------------------|--------------|------------|-------------------|-------------------|------------|------------|-----------------|-----------|--------|----------|----------|--------------------|--------------|-------|
| 🙆 DASHBOARD      |   | Swite   | ch to n  | napped    | d view        | Downloa             | d CSV list | Download Excel list |              |            |                   |                   |            |            |                 |           |        |          |          |                    |              | T     |
| 🖶 RESTAURANT     | < |         |          | ID t      | F PLA         | .CE                 | CUSTOMER   | E-MAIL              | PHONE        | TYPE       | EXECUTION<br>TIME | EXECUTION<br>DATE | STATUS     | PAYMENT    | PAYMENT         | PACKAGING | TOTAL  | RECEIPTS | DISCOUNT | TRANSACTION        | DELIVERY     | #     |
|                  | < |         |          | OFIEK     | HD*           | * Brasserie         | Say Him    | di.el@gmail.com     | 01511234567  | Collection | 13:29             | 11 06 2024        | In         | Open       | Cash            |           | €10,00 |          | 0.00     |                    |              |       |
| L SELL           | Ý |         |          |           | Heri          | кеп<br>* Brasserie  |            |                     | 0450045070   |            | 10:00             | 06.06.2024        | Canacillad | Capacillad | payment<br>Cash |           |        |          |          |                    |              |       |
| Delivery         |   |         |          | OFIEJ     | Herl          | kert                | Duk-thh    | urosi@gmail.com     | 0152345678   | Collection | 10.00             | 06 06 2024        | Cancelled  | Cancelled  | payment         |           | €10,00 |          | 0.00     |                    |              |       |
| MARKETING        | < |         | <b>S</b> | 0<br>SONS | HD*<br>6 Herl | * Brasserie<br>kert | fr gt      | frti@gmail.com      | 015172345678 | Collection | 14:25             | 04 06 2024        | Cancelled  | Cancelled  | Cash<br>payment |           | €10,00 |          | 0.00     |                    |              |       |
| LUSERS           | < |         |          |           |               |                     |            |                     |              |            |                   |                   |            |            |                 |           |        |          |          |                    |              |       |
| LOCALIZATION     | < |         |          |           |               |                     |            |                     |              |            |                   |                   |            |            |                 |           |        |          |          |                    |              |       |
| 🖌 TOOLS          | < |         |          |           |               |                     |            |                     |              |            |                   |                   |            |            |                 |           |        |          |          |                    |              |       |
| Version : 1.86.0 |   |         |          |           |               |                     |            |                     |              |            |                   |                   |            |            |                 |           |        |          |          |                    |              | S     |
|                  |   |         |          |           |               |                     |            |                     |              |            |                   |                   |            |            |                 |           |        |          |          |                    |              | PDATE |
|                  |   |         |          |           |               |                     |            |                     |              |            |                   |                   |            |            |                 |           |        |          |          |                    |              |       |
|                  |   |         |          |           |               |                     |            |                     |              |            |                   |                   |            |            |                 |           |        |          |          |                    |              |       |
|                  |   |         |          |           |               |                     |            |                     |              |            |                   |                   |            |            |                 |           |        |          |          |                    |              |       |
|                  |   |         |          |           |               |                     |            |                     |              |            |                   |                   |            |            |                 |           |        |          | Privacy  | Settings   FAQ   N | lew Features |       |
| $\sim$           |   |         |          |           |               |                     |            |                     |              |            |                   |                   |            |            |                 |           |        |          |          |                    |              |       |
|                  |   | Article | s per p  | page      | 100 -         |                     |            |                     |              |            |                   |                   |            |            |                 |           |        |          |          |                    |              |       |

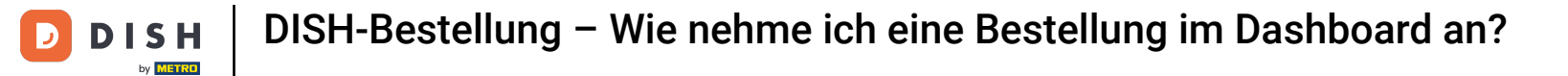

#### • Klicken Sie auf In Behandlung unter "Status", um den Status der Bestellung zu ändern.

| Orders           |   |         |         |           |            |                       |          |         |                 |          |              |            |                   |            |           |           |                 |           |          |         |           |                    | =            | 0     |
|------------------|---|---------|---------|-----------|------------|-----------------------|----------|---------|-----------------|----------|--------------|------------|-------------------|------------|-----------|-----------|-----------------|-----------|----------|---------|-----------|--------------------|--------------|-------|
| 🚳 DASHBOARD      |   | Swite   | ch to r | napped    | d view     | Downloa               | ad CSV I | list  🗴 | Download Ex     | cel list |              |            |                   |            |           |           |                 |           |          |         |           |                    |              | ۲     |
| 🖶 RESTAURANT     | < |         |         | ID t      | t₹ PL/     | ACE                   | CUST     | OMER    | E-MAIL          |          | PHONE        | TYPE       | EXECUTION<br>TIME | EXECUTION  | STATUS    | PAYMENT   | PAYMENT         | PACKAGING | TOTAL RE | ECEIPTS | DISCOUNT  | TRANSACTION        | DELIVERY     | #     |
| ₩1 KITCHEN       | < |         |         | AFIFU     | , нр       | )* Brasserie          |          |         | di al O anta il |          | 04544004507  |            | 10:00             | 11.00.0004 | In        | 0         | Cash            |           | 610.00   |         | 0.00      |                    |              |       |
| Luu SELL         | ~ |         |         | OFIEK     | He         | rkert                 | Say H    | lim     | di.el@gmail     | .com     | 01511234567  | Collection | 13:29             | 11 06 2024 | treatment | Open      | payment         |           | €10,00   |         | 0.00      |                    |              |       |
| Orders           |   |         | 1       | OFIEJ     | J<br>He    | )* Brasserie<br>rkert | Duk-t    | hh      | u765i@gma       | iil.com  | 0152345678   | Collection | 10:00             | 06 06 2024 | Cancelled | Cancelled | Cash<br>payment |           | €10,00   |         | 0.00      |                    |              |       |
| Delivery         | < |         | ø       | 0<br>SONS | HD<br>S He | )* Brasserie<br>rkert | fr gt    |         | frti@gmail.o    | om       | 015172345678 | Collection | 14:25             | 04 06 2024 | Cancelled | Cancelled | Cash<br>payment |           | €10,00   |         | 0.00      |                    |              |       |
|                  | < |         |         |           |            |                       |          |         |                 |          |              |            |                   |            |           |           |                 |           |          |         |           |                    |              |       |
|                  | < |         |         |           |            |                       |          |         |                 |          |              |            |                   |            |           |           |                 |           |          |         |           |                    |              |       |
| # TOOLS          |   |         |         |           |            |                       |          |         |                 |          |              |            |                   |            |           |           |                 |           |          |         |           |                    |              |       |
| Version : 1.86.0 | Ň |         |         |           |            |                       |          |         |                 |          |              |            |                   |            |           |           |                 |           |          |         |           |                    |              | _     |
|                  |   |         |         |           |            |                       |          |         |                 |          |              |            |                   |            |           |           |                 |           |          |         |           |                    |              | DATES |
|                  |   |         |         |           |            |                       |          |         |                 |          |              |            |                   |            |           |           |                 |           |          |         |           |                    |              | Idu   |
|                  |   |         |         |           |            |                       |          |         |                 |          |              |            |                   |            |           |           |                 |           |          |         |           |                    |              |       |
|                  |   |         |         |           |            |                       |          |         |                 |          |              |            |                   |            |           |           |                 |           |          |         |           |                    |              |       |
|                  |   |         |         |           |            |                       |          |         |                 |          |              |            |                   |            |           |           |                 |           |          |         |           |                    |              |       |
|                  |   |         |         |           |            |                       |          |         |                 |          |              |            |                   |            |           |           |                 |           |          |         | Privacy S | Settings   FAQ   N | New Features |       |
|                  |   | Article | s per l | page      | 100 -      |                       |          |         |                 |          |              |            |                   |            |           |           |                 |           |          |         |           |                    |              |       |

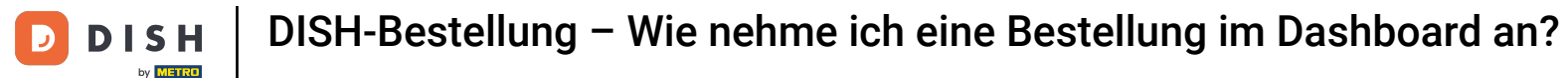

Ð

Sobald dies erledigt ist, wird ein kleines Menü mit den verfügbaren Optionen angezeigt. Wählen Sie "Akzeptiert", um die Bestellung anzunehmen.

| Drders           |         |          |           |                          |                  |                     |                 |            |                   |                   |                 |                   |                 |           |               |            |                    |                     | 0     |
|------------------|---------|----------|-----------|--------------------------|------------------|---------------------|-----------------|------------|-------------------|-------------------|-----------------|-------------------|-----------------|-----------|---------------|------------|--------------------|---------------------|-------|
| 🔹 DASHBOARD      | Swit    | tch to r | mapped    | view Downl               | oad CSV list     | Download Excel list |                 |            |                   |                   |                 |                   |                 |           |               |            |                    |                     | T     |
| 🖶 RESTAURANT 🛛 < |         |          | ID 17     | PLACE                    | CUSTOMER<br>NAME | E-MAIL              | PHONE<br>NUMBER | TYPE       | EXECUTION<br>TIME | EXECUTION<br>DATE | STATUS          | PAYMENT<br>STATUS | PAYMENT         | PACKAGING | TOTAL RECEIPT | S DISCOUNT | TRANSACTION        | DELIVERY<br>ADDRESS | 11    |
| ₩ KITCHEN <      |         | ,        | OFIEK     | HD* Brasserie<br>Herkert | Say Him          | di.el@gmail.com     | 01511234567     | Collection | 13:29             | 11 06 2024        | In<br>treatment | Open              | Cash<br>payment |           | €10,00        | 0.00       |                    |                     |       |
| Orders           |         | ø        | OFIEJ     | HD* Brasserie<br>Herkert | Duk-thh          | u765i@gmail.com     | 0152345678      | Collection | 10:00             | 06 06 2024        | Accepted        | celled            | Cash<br>payment |           | €10,00        | 0.00       |                    |                     |       |
|                  |         | ø        | 0<br>SONS | HD* Brasserie<br>Herkert | fr gt            | frti@gmail.com      | 015172345678    | Collection | 14:25             | 04 06 2024        | Cancelled       | Cancelled         | Cash<br>payment |           | €10,00        | 0.00       |                    |                     |       |
| LUSERS <         |         |          |           |                          |                  |                     |                 |            |                   |                   |                 |                   |                 |           |               |            |                    |                     |       |
| LOCALIZATION <   |         |          |           |                          |                  |                     |                 |            |                   |                   |                 |                   |                 |           |               |            |                    |                     |       |
|                  |         |          |           |                          |                  |                     |                 |            |                   |                   |                 |                   |                 |           |               |            |                    |                     | _     |
|                  |         |          |           |                          |                  |                     |                 |            |                   |                   |                 |                   |                 |           |               |            |                    |                     | DATES |
|                  |         |          |           |                          |                  |                     |                 |            |                   |                   |                 |                   |                 |           |               |            |                    |                     | D     |
|                  |         |          |           |                          |                  |                     |                 |            |                   |                   |                 |                   |                 |           |               |            |                    |                     |       |
|                  |         |          |           |                          |                  |                     |                 |            |                   |                   |                 |                   |                 |           |               |            |                    |                     |       |
| $\sim$           |         |          |           |                          |                  |                     |                 |            |                   |                   |                 |                   |                 |           |               | Privacy    | Settings   FAQ   N | lew Features        |       |
|                  | Article | es per j | page 10   | 00 -                     |                  |                     |                 |            |                   |                   |                 |                   |                 |           |               |            |                    |                     |       |

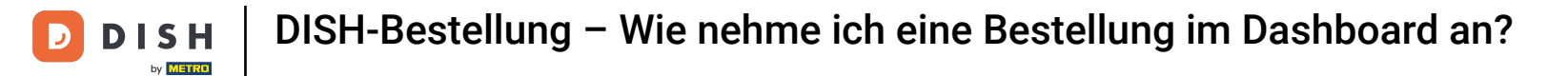

# Um den Zahlungsstatus zu ändern, klicken Sie auf Öffnen.

| Orders            |   |         |           |           |               |                   |                  |                     |              |            |           |            |           |           |                 |           |            |              |                    | =            | 0    |
|-------------------|---|---------|-----------|-----------|---------------|-------------------|------------------|---------------------|--------------|------------|-----------|------------|-----------|-----------|-----------------|-----------|------------|--------------|--------------------|--------------|------|
| A DASHBOARD       |   | Swite   | ch to r   | napped    | d view        | Download          | CSV list         | Download Excel list | J            |            |           |            |           |           |                 |           |            |              |                    |              | ۲    |
| 🖶 RESTAURANT      | < |         |           | ID 1      | t₹ PLAC       | CE                | CUSTOMER<br>NAME | E-MAIL              | PHONE        | TYPE       | EXECUTION | EXECUTION  | STATUS    | PAYMENT   | PAYMENT         | PACKAGING | TOTAL RECE | PTS DISCOUNT | TRANSACTION        | DELIVERY     | #    |
| <b>Y1</b> KITCHEN | < |         |           | OFIEK     | HD*           | Brasserie         | Sav Him          | di.el@gmail.com     | 01511234567  | Collection | 13:29     | 11 06 2024 | Accepted  | Open      | Cash            |           | €10,00     | 0.00         |                    |              |      |
| Left SELL         | ~ |         |           |           | Herk          | Brasserie         |                  |                     |              |            |           |            |           |           | payment         |           |            |              |                    |              |      |
| Orders            |   |         | <b>A</b>  | OFIEJ     | J Herk        | ert               | Duk-thh          | u765i@gmail.com     | 0152345678   | Collection | 10:00     | 06 06 2024 | Cancelled | Cancelled | payment         |           | €10,00     | 0.00         |                    |              |      |
| Delivery          |   |         | <b>51</b> | 0<br>SONS | HD*<br>S Herk | Brasserie<br>kert | fr gt            | frti@gmail.com      | 015172345678 | Collection | 14:25     | 04 06 2024 | Cancelled | Cancelled | Cash<br>payment |           | €10,00     | 0.00         |                    |              |      |
| MARKETING         | < |         |           |           |               |                   |                  |                     |              |            |           |            |           |           |                 |           |            |              |                    |              |      |
| LUSERS            | < |         |           |           |               |                   |                  |                     |              |            |           |            |           |           |                 |           |            |              |                    |              |      |
| LOCALIZATION      | < |         |           |           |               |                   |                  |                     |              |            |           |            |           |           |                 |           |            |              |                    |              |      |
| 🗲 TOOLS           | < |         |           |           |               |                   |                  |                     |              |            |           |            |           |           |                 |           |            |              |                    |              |      |
| Version : 1.86.0  |   |         |           |           |               |                   |                  |                     |              |            |           |            |           |           |                 |           |            |              |                    |              | LES  |
|                   |   |         |           |           |               |                   |                  |                     |              |            |           |            |           |           |                 |           |            |              |                    |              | UPDA |
|                   |   |         |           |           |               |                   |                  |                     |              |            |           |            |           |           |                 |           |            |              |                    |              |      |
|                   |   |         |           |           |               |                   |                  |                     |              |            |           |            |           |           |                 |           |            |              |                    |              |      |
|                   |   |         |           |           |               |                   |                  |                     |              |            |           |            |           |           |                 |           |            |              |                    |              |      |
|                   |   |         |           |           |               |                   |                  |                     |              |            |           |            |           |           |                 |           |            | Privacy      | Settings   FAQ   1 | New Features |      |
| $\sim$            |   |         |           |           |               |                   |                  |                     |              |            |           |            |           |           |                 |           |            |              |                    |              |      |
|                   |   | Article | es per l  | page      | 100 -         |                   |                  |                     |              |            |           |            |           |           |                 |           |            |              |                    |              |      |

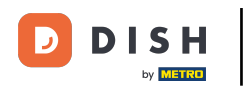

Anschließend erscheint ein Menü mit den verfügbaren Optionen. Wählen Sie "Festgelegt", sobald die Zahlung erfolgt ist.

| Orders             |       |          |                     |                          |                  |                     |              |            |                   |            |           |           |                 |           |                |          |                    | =            | 0     |
|--------------------|-------|----------|---------------------|--------------------------|------------------|---------------------|--------------|------------|-------------------|------------|-----------|-----------|-----------------|-----------|----------------|----------|--------------------|--------------|-------|
| 🚳 DASHBOARD        | Sw    | vitch to | mapped <sup>,</sup> | view Downlo              | ad CSV list 🗴    | Download Excel list | l            |            |                   |            |           |           |                 |           |                |          |                    |              | ۲     |
| E RESTAURANT       | <     |          | ID <b>1</b> ₹       | PLACE                    | CUSTOMER<br>NAME | E-MAIL              | PHONE        | TYPE       | EXECUTION<br>TIME | EXECUTION  | STATUS    | PAYMENT   | PAYMENT         | PACKAGING | TOTAL RECEIPTS | DISCOUNT | TRANSACTION        | DELIVERY     | #     |
| ۲ <b>۱</b> KITCHEN | <     | 1        | OFIEK               | HD* Brasserie            | Say Him          | di.el@gmail.com     | 01511234567  | Collection | 13:29             | 11 06 2024 | Accepted  | Open      | Cash            |           | €10,00         | 0.00     |                    |              |       |
| Luu SELL           | ~     | ~        |                     | Herkert<br>HD* Brasserie |                  |                     | 0450045070   |            | 10:00             | 00.00.0004 | Orecelled | Fixed     | payment         |           |                |          |                    |              |       |
| Orders             |       |          | OFIEJ               | Herkert                  | Duk-thh          | u765i@gmail.com     | 0152345678   | Collection | 10:00             | 06 06 2024 | Cancelled | Cancelled | nent            |           | €10,00         | 0.00     |                    |              |       |
|                    |       | ø        | 0<br>SONS           | HD* Brasserie<br>Herkert | fr gt            | frti@gmail.com      | 015172345678 | Collection | 14:25             | 04 06 2024 | Cancelled | Cancelled | Cash<br>payment |           | €10,00         | 0.00     |                    |              |       |
|                    | Ì.    |          |                     |                          |                  |                     |              |            |                   |            |           |           |                 |           |                |          |                    |              |       |
|                    | <     |          |                     |                          |                  |                     |              |            |                   |            |           |           |                 |           |                |          |                    |              |       |
| F TOOLS            | <     |          |                     |                          |                  |                     |              |            |                   |            |           |           |                 |           |                |          |                    |              |       |
| Version : 1.86.0   |       |          |                     |                          |                  |                     |              |            |                   |            |           |           |                 |           |                |          |                    |              | _     |
|                    |       |          |                     |                          |                  |                     |              |            |                   |            |           |           |                 |           |                |          |                    |              | DATES |
|                    |       |          |                     |                          |                  |                     |              |            |                   |            |           |           |                 |           |                |          |                    |              | Ď     |
|                    |       |          |                     |                          |                  |                     |              |            |                   |            |           |           |                 |           |                |          |                    |              |       |
|                    |       |          |                     |                          |                  |                     |              |            |                   |            |           |           |                 |           |                |          |                    |              |       |
|                    |       |          |                     |                          |                  |                     |              |            |                   |            |           |           |                 |           |                | Privacy  | Settings   FAQ   N | lew Features |       |
|                    |       |          |                     |                          |                  |                     |              |            |                   |            |           |           |                 |           |                |          |                    |              |       |
|                    | Artic | les per  | page 1              | 00 -                     |                  |                     |              |            |                   |            |           |           |                 |           |                |          |                    |              |       |

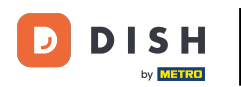

Das ist es. Sie haben das Tutorial abgeschlossen und wissen nun, wie Sie eine Bestellung im Dashboard annehmen.

| Drders           |       |          |           |                          |                  |                       |              |            |                   |            |           |           |                 |           |                |           |                    | •           | 0    |
|------------------|-------|----------|-----------|--------------------------|------------------|-----------------------|--------------|------------|-------------------|------------|-----------|-----------|-----------------|-----------|----------------|-----------|--------------------|-------------|------|
| 🙆 DASHBOARD      | Sw    | vitch to | mapped    | view Downlo              | oad CSV list     | X Download Excel list | I            |            |                   |            |           |           |                 |           |                |           |                    |             | ۲    |
| 🖀 RESTAURANT 🧹   |       |          | ID 17     | PLACE                    | CUSTOMER<br>NAME | E-MAIL                | PHONE        | TYPE       | EXECUTION<br>TIME | EXECUTION  | STATUS    | PAYMENT   | PAYMENT         | PACKAGING | TOTAL RECEIPTS | DISCOUNT  | TRANSACTION        | DELIVERY    | ₽    |
|                  |       |          | OFIEK     | HD* Brasserie<br>Herkert | Say Him          | di.el@gmail.com       | 01511234567  | Collection | 13:29             | 11 06 2024 | Accepted  | Fixed     | Cash<br>payment |           | €10,00         | 0.00      |                    |             |      |
| Orders           |       | ø        | OFIEJ     | HD* Brasserie<br>Herkert | Duk-thh          | u765i@gmail.com       | 0152345678   | Collection | 10:00             | 06 06 2024 | Cancelled | Cancelled | Cash<br>payment |           | €10,00         | 0.00      |                    |             |      |
| Delivery         |       | ø        | 0<br>SONS | HD* Brasserie<br>Herkert | fr gt            | frti@gmail.com        | 015172345678 | Collection | 14:25             | 04 06 2024 | Cancelled | Cancelled | Cash<br>payment |           | €10,00         | 0.00      |                    |             |      |
| MARKETING <      |       |          |           |                          |                  |                       |              |            |                   |            |           |           |                 |           |                |           |                    |             |      |
| LOCALIZATION <   |       |          |           |                          |                  |                       |              |            |                   |            |           |           |                 |           |                |           |                    |             |      |
| 🖌 tools <        |       |          |           |                          |                  |                       |              |            |                   |            |           |           |                 |           |                |           |                    |             |      |
| Version : 1.86.0 |       |          |           |                          |                  |                       |              |            |                   |            |           |           |                 |           |                |           |                    |             | ATES |
|                  |       |          |           |                          |                  |                       |              |            |                   |            |           |           |                 |           |                |           |                    |             | DPD  |
|                  |       |          |           |                          |                  |                       |              |            |                   |            |           |           |                 |           |                |           |                    |             |      |
|                  |       |          |           |                          |                  |                       |              |            |                   |            |           |           |                 |           |                |           |                    |             |      |
|                  |       |          |           |                          |                  |                       |              |            |                   |            |           |           |                 |           |                | Privacy S | Settings   FAQ   N | ew Features |      |
|                  | Artic | les per  | page 1    | 00 -                     |                  |                       |              |            |                   |            |           |           |                 |           |                |           |                    |             |      |

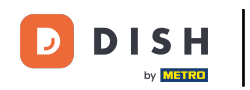

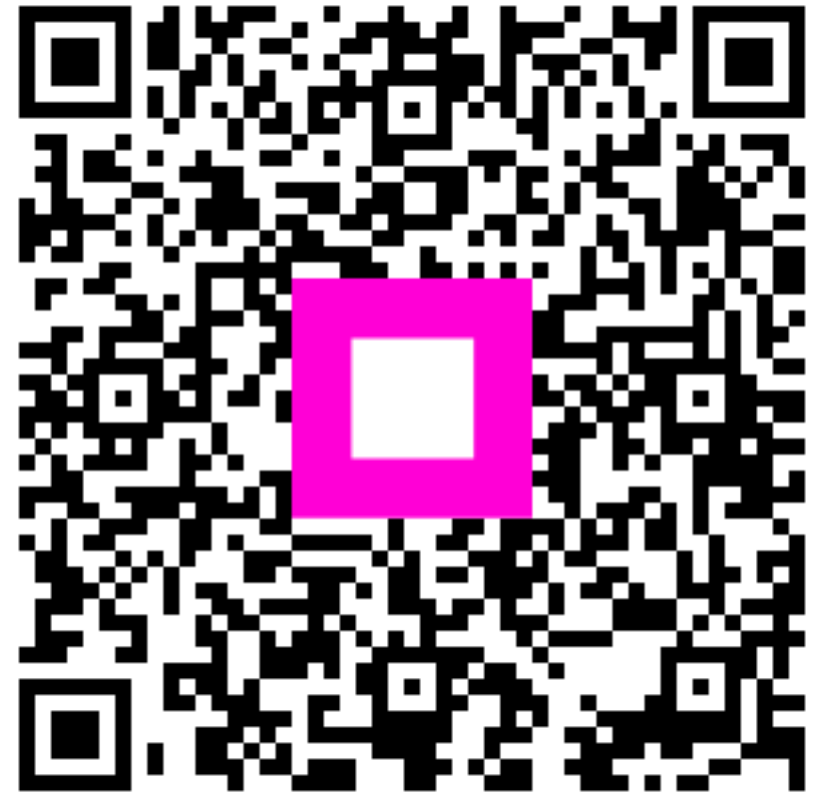

Scannen, um zum interaktiven Player zu gelangen